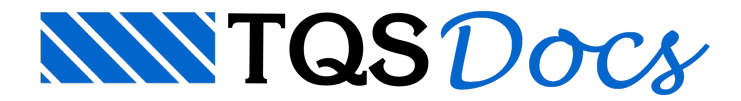

# Critérios de Desenho

## Hachura

Foi incluído critério que permite que a parte da "seção que morre" de um pilar seja hachurada. Este tipo de detalhamento é útil no caso de pilares que mudam de seção e onde o engenheiro estrutural queira deixar mais claro no desenho do pilar o modo com que as seções inferior e superior se sobrepõem. A seguir são apresentados dois exemplos simples do uso deste critério:

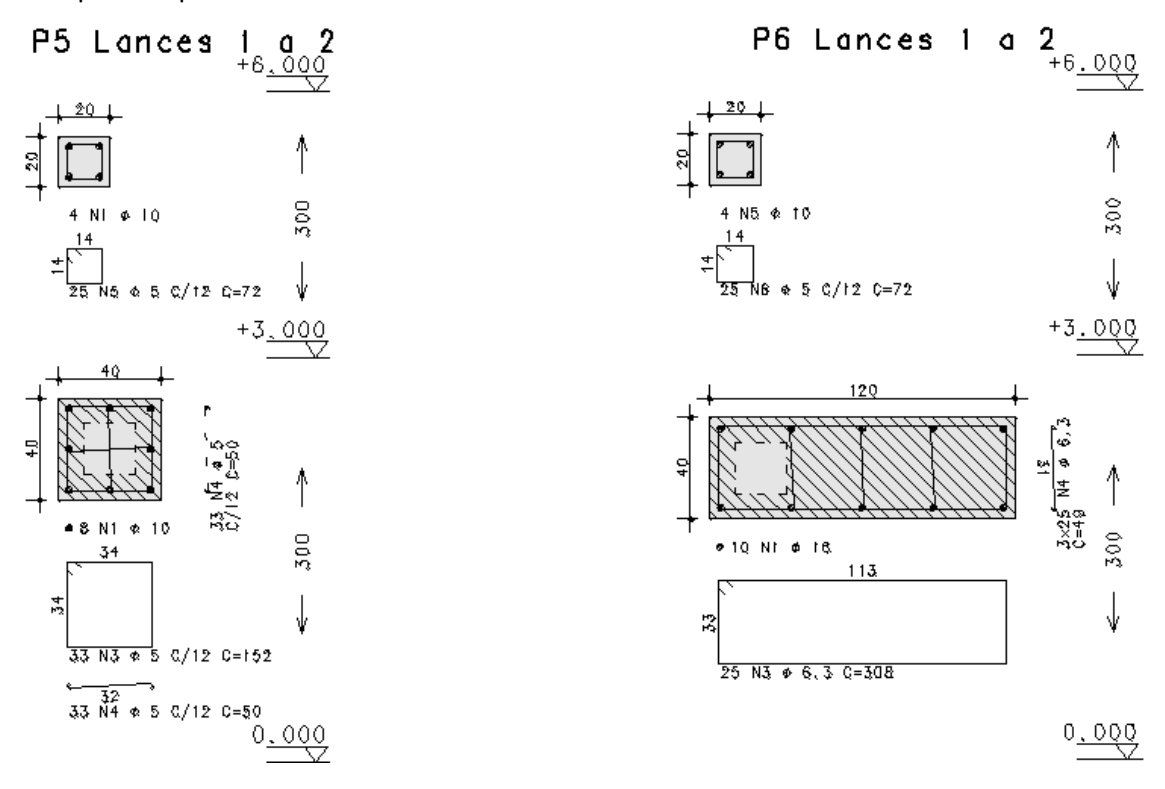

## Critérios de desenho

Os critérios de projeto que controlam o desenho das hachuras estão definidos no arquivo de critérios gerais de desenho. Para acessar este critério, no Gerenciador, ativar o TQS Pilar e executar "Editar" - "Critérios" - "Projeto" - "Desenho - "Planta de pilares" - "Planta de pilares" - "Hachura da seção que morre/segue".

Existem quatro opções para a definição deste critério. A seguir são apresentados exemplos do comportamento de cada uma destas opções:

Não hachurar:

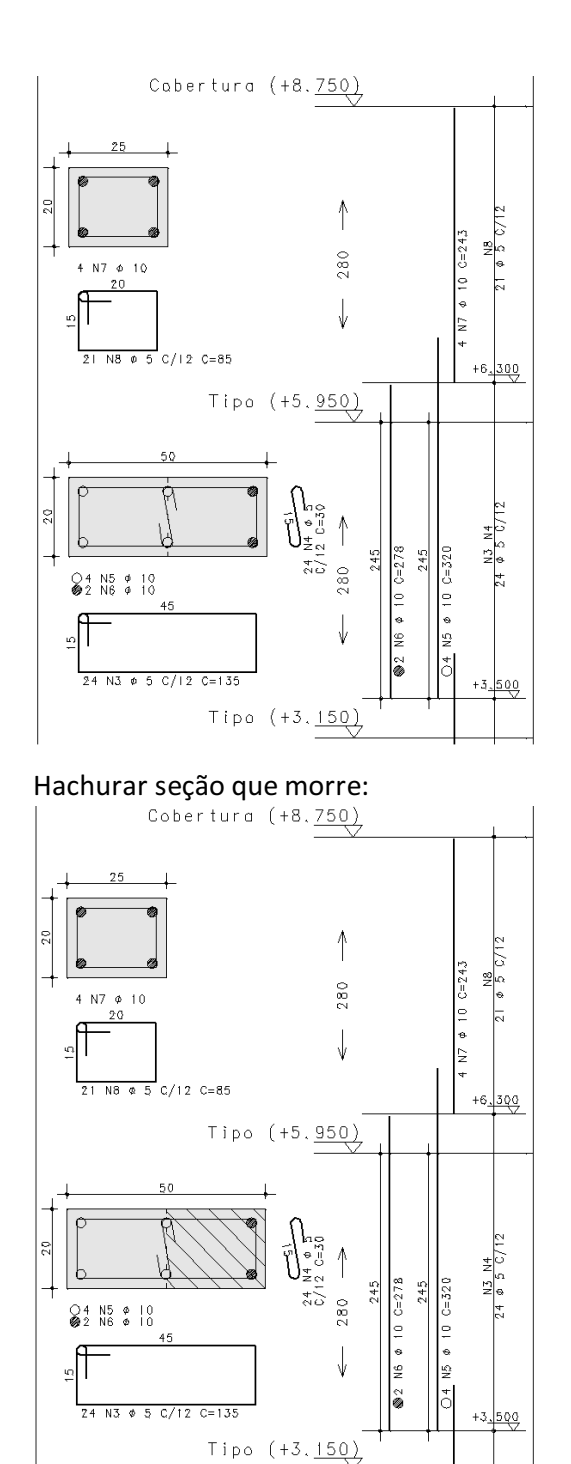

Hachurar seção que segue:

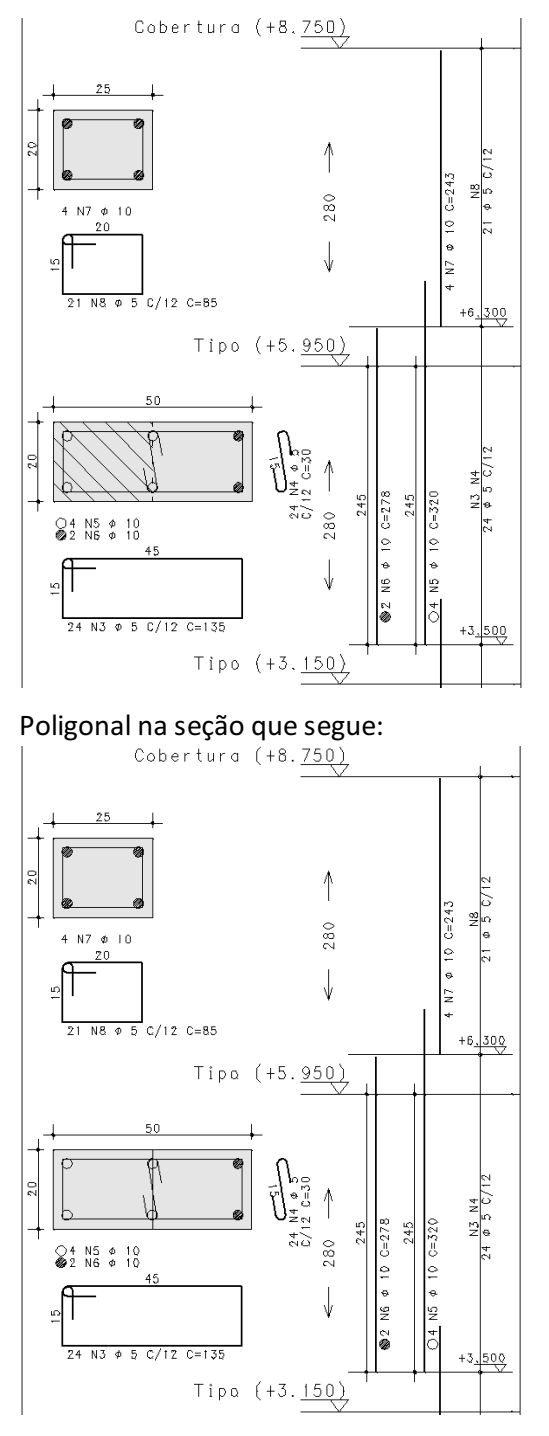

No caso do último item ser selecionado, poligonal será plotada de acordo com as definições do seu nível de plotagem.

#### Atributos do desenho

As características das linhas de hachura são definidas no arquivo de critérios de atributos de desenho. Caso o usuário queira alterar alguma destas características deverá, no Gerenciador, ativar o TQS Pilar e executar "Editar" -"Critérios" - "Desenho" - "Atributos de desenho".

Na aba "Níveis" é possível encontrar o item "Hachura da seção que morre / segue".

# Nível de desenho do símbolo de nível do piso

Foi incluído critério que permite definir o nível de desenho das flechas que indicam o nível dos pisos. A seguir é indicado este símbolo:

#### Critérios de desenho

Caso o usuário queira alterar o nível de desenho deverá, no Gerenciador, ativar o TQS Pilar e executar "Editar" -"Critérios" - "Desenho" - "Atributos de desenho".

Na aba "Níveis" é possível encontrar o item "Flecha de nível do pavimento".

# Nível de desenho das setas de cotagem do pé-direito

Foi incluído critério que permite definir o nível de desenho das setas de cotagem do pé-direito do piso. A seguir é indicada esta seta:

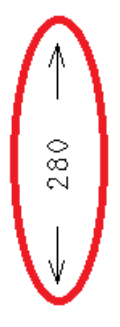

#### Critérios de desenho

Caso o usuário queira alterar o nível de desenho deverá, no Gerenciador, ativar o TQS Pilar e executar "Editar" -"Critérios" - "Desenho" - "Atributos de desenho".

Na aba "Níveis" é possível encontrar o item "Flechas do pé-direito".

# Nível do estribo repetido

Foi incluído critério que permite definir o nível de desenho dos estribos repetidos.

#### Critérios de desenho

Os critérios de projeto que controlam o desenho do nível do pavimento estão definidos no arquivo de critérios do pilar. Para acessar este critério, no Gerenciador, ativar o TQS Pilar e executar "Editar" - "Critérios" - "Desenho" - "Níveis" - "Estribos repetido tracejado".